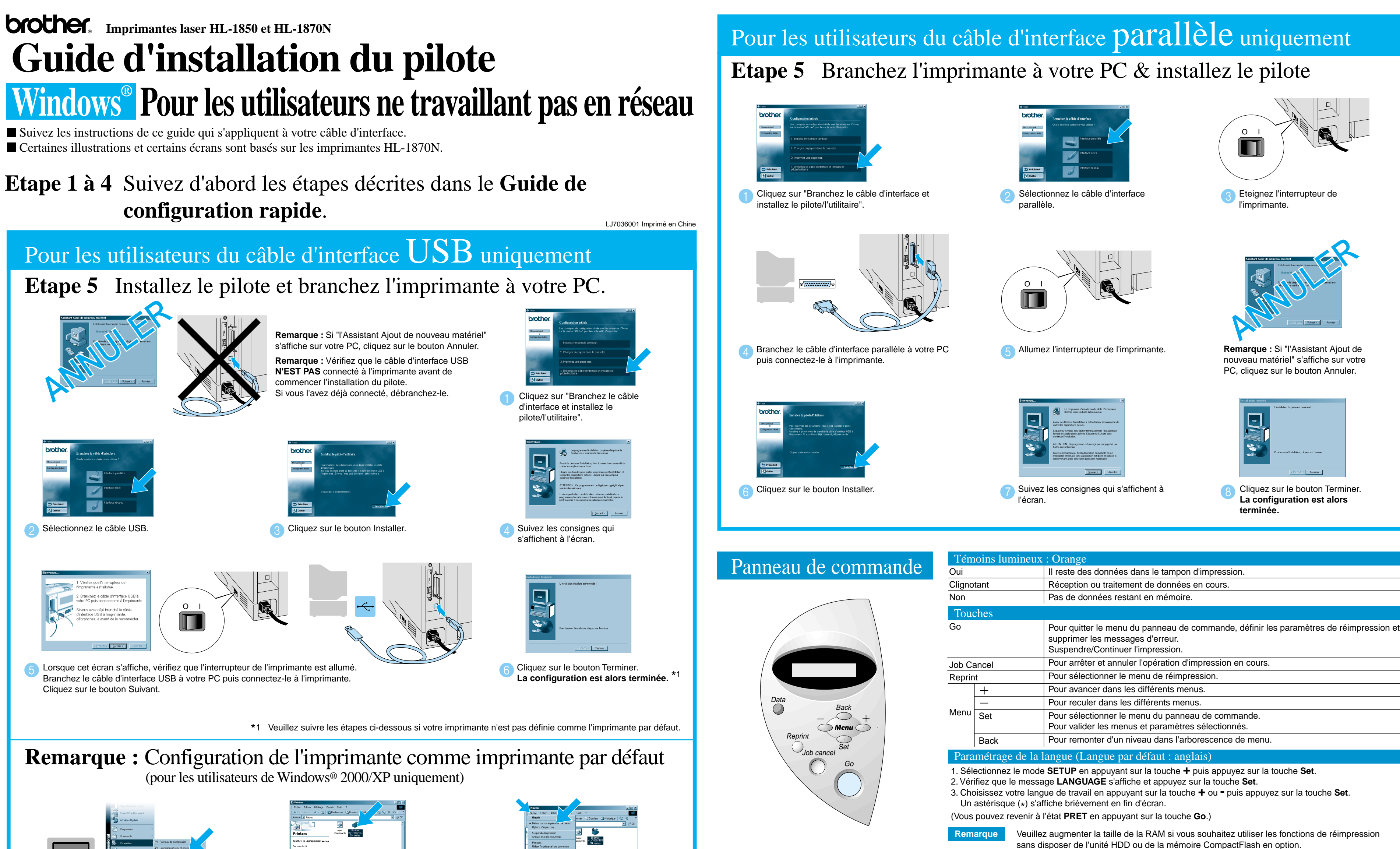

Pour obtenir des compléments d'information, consultez le chapitre 3 "PANNEAU DE COMMANDE" du Guide d'utilisation, sur le CD-ROM fourni

Cliquez sur Démarrer, Paramètres puis Imprimantes

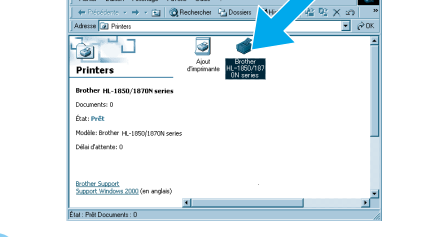

Sélectionnez l'icône de la Brother HL-1850

Cliquez sur le menu Fichier puis sélectionnez Définir comme imprimante par défaut.

©2002 Brother Industries, Ltd. ©1998-2001 TROY XCD Inc. ©1983-1998PACIFIC SOFTWORKS INC. TOUS DROITS RESERVES

Windows et Windows NT sont des marques déposées de Microsoft Corporation aux Etats-Unis et dans d'autres pays. HP, HP/UX, JetDirect et JetAdmin sont des marques de Hewlett-Packard Company. UNIX est une marque de UNIX Systems Laboratories. Adobe PostScript et PostScript3 sont des marques d'Adobe Systems Incorporated. NetWare est une marque de Novell, Inc Tous les autres noms de marque et de produit sont des marques déposées ou non de leur société respective.

ou HL-1870N

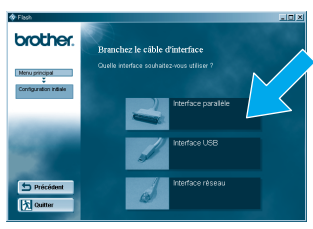

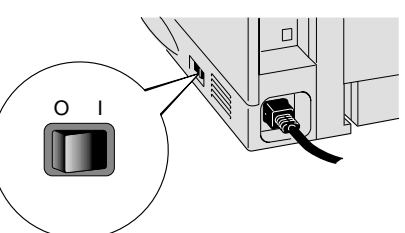

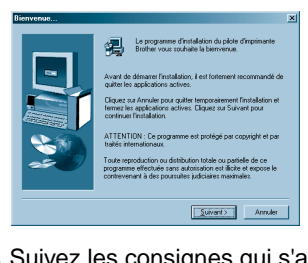

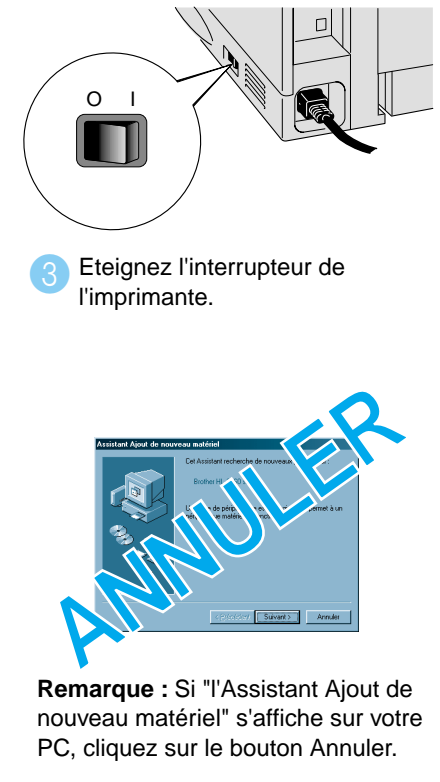

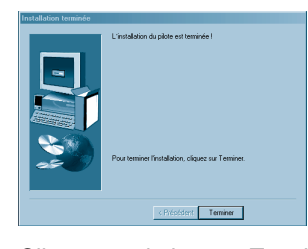

sans disposer de l'unité HDD ou de la mémoire CompactFlash en option. Voir la rubrique Extension de la mémoire RAM dans le chapitre 4 du Guide d'utilisation de la série HL-1800, sur le CD-ROM fourni.

## **Guide d'installation du pilote** Windows<sup>®</sup> Pour les utilisateurs travaillant en réseau

- Pour les utilisateurs de la HL-1850 : Si vous voulez connecter l'imprimante à votre réseau, veuillez vous procurer la carte réseau en option (NC-4100h).
- Avant de continuer, veuillez vérifier que l'administrateur a configuré les paramètres d'imprimante réseau correctement en consultant le Guide de configuration rapide réseau.
- Suivez les instructions de ce guide qui correspondent à votre type de réseau et à votre système d'exploitation.
- Certaines illustrations et certains écrans sont basés sur les imprimantes HL-1870N.

## Etape 1 à 4 Suivez d'abord les étapes décrites dans le Guide de configuration rapide.

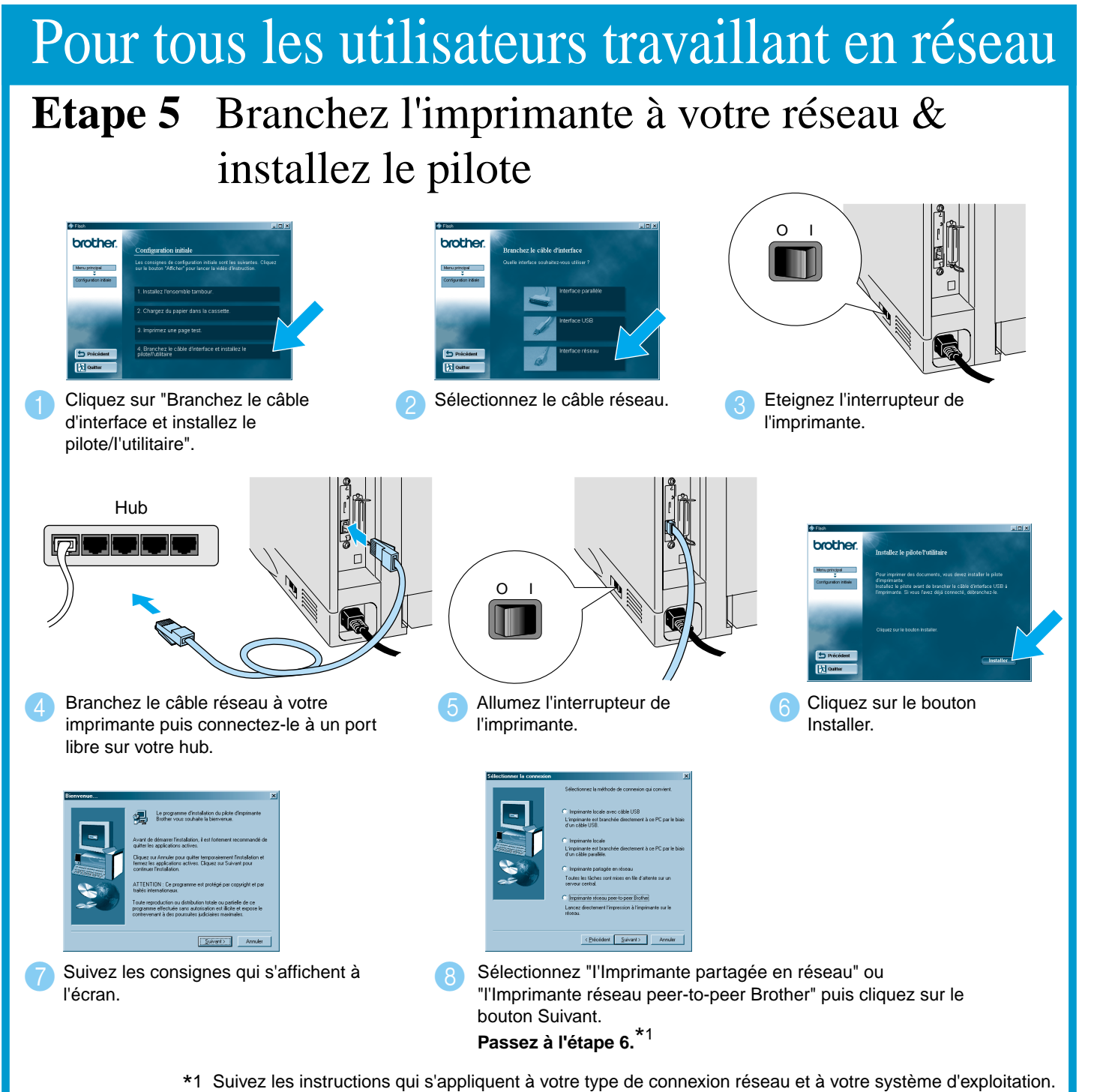

Pour les utilisateurs de l'imprimante partagée en réseau

Etape 6 Sélectionnez la file d'attente d'impression ou le nom de partage approprié.

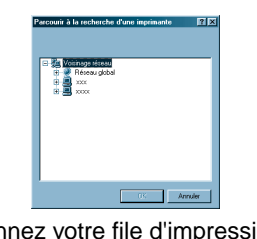

sur le bouton OK.

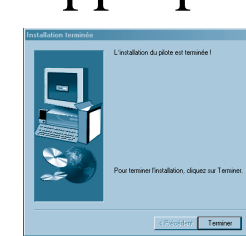

La configuration est alors terminée.

1 Sélectionnez votre file d'impression puis cliquez 🕖 Une fois la file d'attente appropriée spécifiée, le pilote d'imprimante est installé

Pour les utilisateurs de l'imprimante réseau peer-

### **Etape 6** Configuration du port LF Pour les utilisateurs de Windows<sup>®</sup> 95/98/Me uniqu

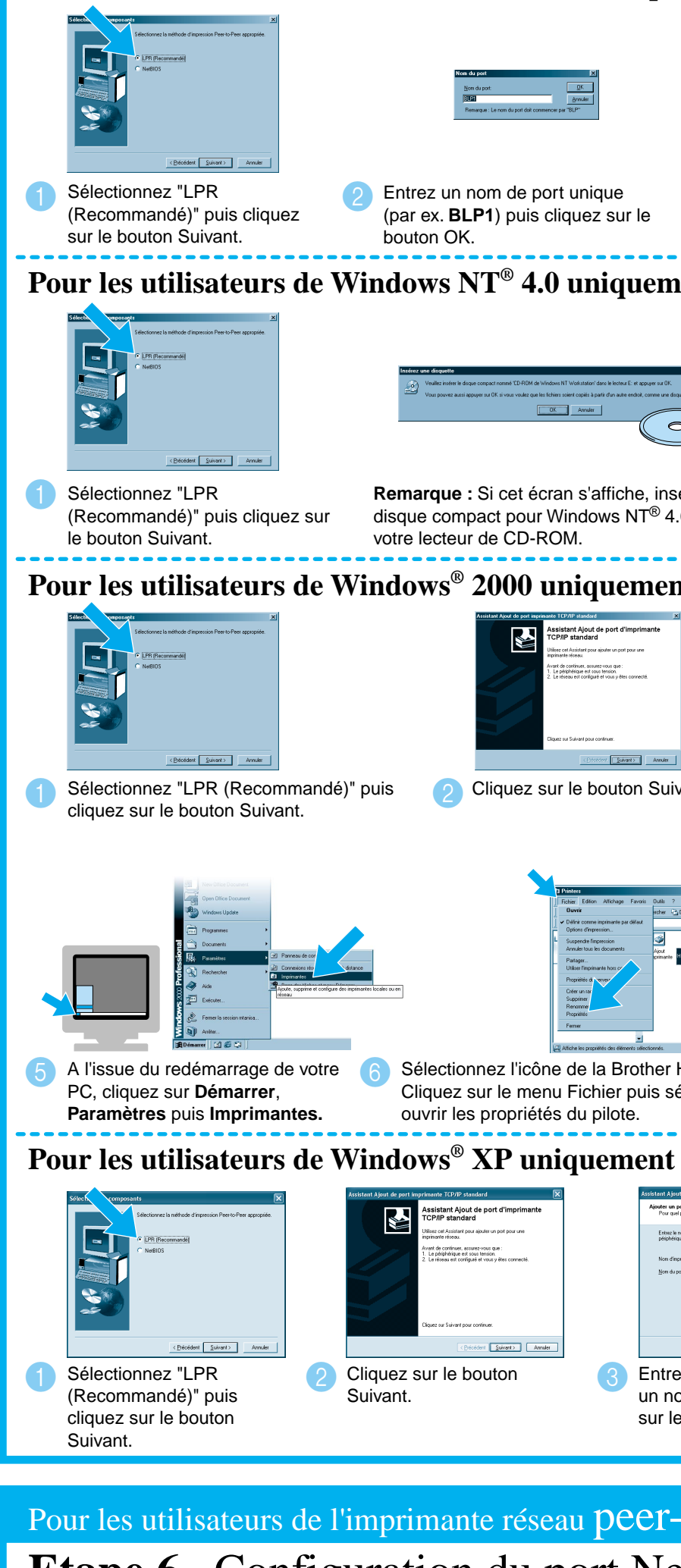

# Etape 6 Configuration du port Ne

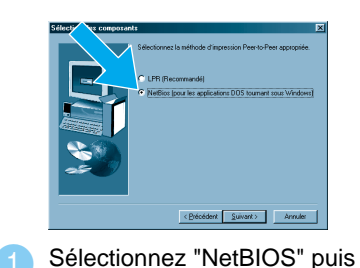

cliquez sur le bouton Suivant.

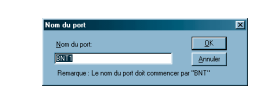

Entrez le nom de port (par ex. BNT1) puis cliquez sur le bouton OK

| -to-peer Brother (LPR - Méthode d'impr                                                                                                    | ession peer-to-peer recommandée)                                                                                                    |
|----------------------------------------------------------------------------------------------------|----------------------------------------------------------------------------------------------------|
| PR<br>ement                                                                                                    | Installation humids         Installation humids         Installation hum                                                                                                    |
| 3 Spécifiez l'adresse IP de l'imprimante (ou cliquez sur le<br>bouton Parcourir pour obtenir une liste d'imprimantes) puis<br>cliquez sur le bouton OK.                                                                                                    | <ul> <li>Cliquez sur le bouton Terminer pour redémarrer votre PC.</li> <li>A l'issue du redémarrage du PC, la configuration est terminée.</li> </ul>                                                                                                    |
| April d'anni inquinancé competide 197 S<br>Barro and rège de anni inquinancé competide 197 S<br>Barro and rège de anni inquinancé competide 197 S<br>Barro anni inquinancé competide 197 S<br>Barro anni inqui | Institution       MSTALL strend is topic dis folder:         Response utility Topical data multility, was dever radionant         Compared utility Topical data multility, was dever radionant         Compared utility Topical data multility, was dever radionant         Compared utility Topical data multility, was dever radionant         Compared utility Topical data multility, was dever radionant         Compared utility Topical data multility, was dever radionant         Compared utility Topical data multility, was dever radionant methods of multility, was dever radionant on the data and topical data for the data and the data and the                                                                                                    |
| sérez le .0 dans Entrez l'adresse IP de votre imprimante et le nom de file d'attente <b>BINARY_P1</b> puis cliquez sur le bouton OK.                                                                                                    | Cliquez sur le bouton Terminer pour redémarrer votre PC.<br>A l'issue du redémarrage du PC, la configuration est<br>terminée.                                                                                                    |
| Not Solution Solution                                                                                                    | <complex-block></complex-block>                                                                                                    |
| unique puis cliquez sur le bouton Suivant.         Image: State of the state of the state o                                                                                                    | <ul> <li>Cliquez de nouveau sur le bouton Terminer pour redémarrer votre PC.</li> <li>Immediate a sur le bouton Terminer pour sur le bouton Terminer pour sur le b</li></ul> |
| électionnez Propriétés pour sur Configurer le port<br>sur Configurer le port                                                                                                    | <text></text>                                                                                                    |
| ez l'adresse IP de l'imprimante et<br>om de port unique puis cliquez<br>e bouton Suivant.                                                                                                    | <ul> <li>6 Cliquez sur le bouton OK puis sur le bouton Terminer<br/>pour redémarrer votre PC.</li> <li>A l'issue du redémarrage du PC, la configuration est<br/>terminée.</li> </ul>                                                                                                    |
|                                                                                                    |                                                                                                    |
| -to-peer Brother (NetBIOS)                                                                                                    |                                                                                                    |
| etBIOS                                                                                                    |                                                                                                    |

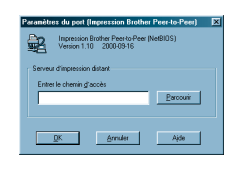

Spécifiez le chemin d'accès (ou cliquez sur le bouton Parcourir pour afficher une liste d'imprimantes) puis cliquez sur le bouton OK

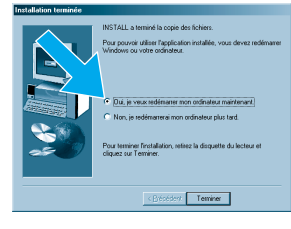

Cliquez sur le bouton Terminer pour redémarrer votre PC. A l'issue du redémarrage du PC, la configuration est terminée